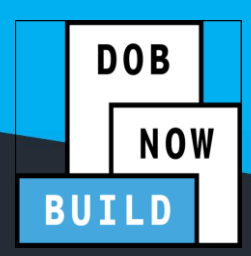

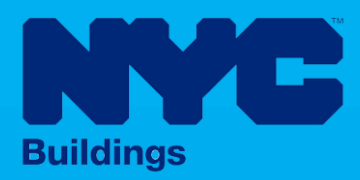

# INDUSTRY PORTAL STEP-BY-STEP GUIDE

# How to File an Emergency Work Order Full Demolition Job Filing

The following Step-by-Step Guide will outline the steps applicable to completing a an Emergency Work Order Full Demolition initial Job Filing in DOB NOW: *Build*.

#### **HELPFUL LINKS**

YouTube.com/DOBNOW

NYC.gov/DOBNOWINFO

NYC.gov/DOBNOWHELP

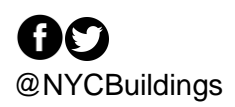

### Contents

| Overview                                                | 2 |
|---------------------------------------------------------|---|
| SYSTEM GUIDELINES                                       | 3 |
| Start a Full Demolition Emergency Work Order Job Filing | 6 |

#### **Overview**

This step-by-step guide will provide applicants with a systematic understanding of how to complete a an Emergency Work Order Full Demolition job submission in DOB NOW: *Build*.

The DOB NOW: *Build* system is an all-inclusive, integrated system for Job Filings, permits, and submitting requests. DOB NOW: *Build* is a one-stop-shop (System).

#### **Requirements**

- Full Demolition is a new Job Type that will be available in DOB NOW: *Build* as of March 6, 2023.
- Full Demolition Jobs must be filed when a building will be fully demolished.
- Emergency Work Order (EWO) Job Filings must be filed within 2 days after the start of work. Approval and Permits are not required for work to start.
- The Initial Job Filing will have the <u>Work Type Full Demolition only</u>, and must be filed <u>Standard</u> <u>Plan Review</u>.
- Subsequent Job Filings may be filed as Standard Plan Review or Professional Certification and may include any of these Work Types:
  - Electrical
  - Elevators
  - o Fence
  - Protection & Mechanical Methods
  - o Plumbing
  - Sidewalk Shed
  - o Sprinkler
  - o Standpipe
  - Structural (Temporary Structural Bracing only)
  - Support of Excavation
  - Supported Scaffold
  - Suspended Scaffold (must be filed in BIS until the Work Type is available in DOB NOW: Build)

#### **SYSTEM GUIDELINES**

- 1. Fields with a red asterisk (\*) are required and must be completed.
- 2. Grayed-out fields are Read-Only or are auto-populated by the system.
- 3. Depending on the size of your screen or browser you may have to use the scroll bar to view more options or full fields.

| Enter email/use  | rname            | Select:             | •             |                    |    |
|------------------|------------------|---------------------|---------------|--------------------|----|
| ling Representat | tive Information |                     | 2             |                    |    |
| First Name       | Last Name        | Email               | Business Name | Business Telephone | Ac |
| ADAM             | JOE2             | AJOETEST2@GMAIL.COM | AJ2           | (201) 222-3333     | C  |

#### **ADDITIONAL HELP & INFORMATION**

- 1. Video Tutorials: DOB NOW YouTube Channel: <u>https://www.youtube.com/user/NYCBUILDINGS</u>
- 2. Presentations & Sessions: <u>https://www1.nyc.gov/site/buildings/industry/dob-now-training.page</u>

# Log into DOB NOW: Build

Follow the steps below to access DOB NOW: Build and initiate an Immediate Emergency Demolition.

| Step | Action                                                                                                    |
|------|----------------------------------------------------------------------------------------------------|
| i    | <b>Note</b> In order to log in to DOB NOW, you must be registered for eFiling.                                     |
|      | Additionally, DOB recommends that you turn off pop-up blockers to successfully navigate within DOB NOW.            |
|      | For Step-by-Step instructions, please submit a question to www.nyc.gov/dobnowhelp or refer to the following links: |
|      | How to Register for eFiling:<br>https://www1.nyc.gov/assets/Buildings/pdf/registration_tip_owners.pdf              |
|      | How to Turn Off Pop-up Blockers: https://www1.nyc.gov/assets/Buildings/pdf/allow_pop-up_blockers.pdf               |
| 1.   | Access the Internet.                                                                                               |
|      |                                                                                                    |
| 2.   | Enter <u>www.nyc.gov/dobnow</u> in the URL field at the top of the browser window.                                 |
|      | Image: Second state     Image: Second state       File     Edit       View     Favorites       Tools     Help      |
| 3.   | Press <b>Enter</b> on your keyboard.                                                                               |

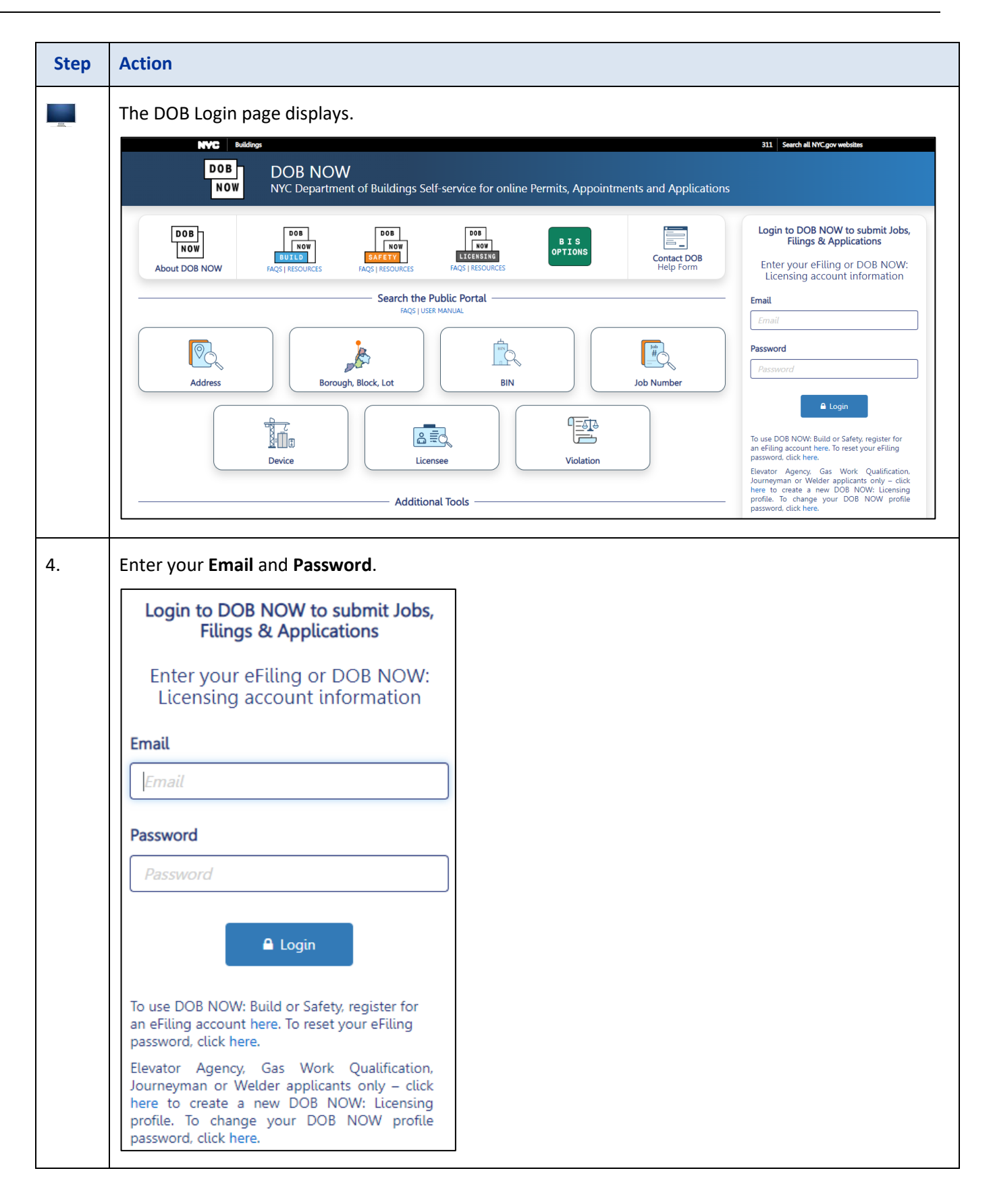

## Start a Full Demolition Emergency Work Order Job Filing

To initiate a Full Demolition Job Filing:

| Step | Action                                                                                                    |
|------|----------------------------------------------------------------------------------------------------|
| 1.   | Once you have logged into the system, hover your mouse over the DOB NOW: <i>Build</i> icon and select <b>Full Demolition</b> from the pop-up menu.                                                            |
|      | DOB       Major Projects         Development         Program Enrollment         New Building         Alteration         No Work         Full Demolition         Cranes                                        |
| 2.   | At the top of the any dashboard, click the <b>+Job Filing</b> button.                                                                                                    |
|      | <ul> <li>+ Pre-Development Consultation for MPP/Project</li> <li>+ Job Filing</li> <li>+ Permits</li> <li>Job Filings</li> <li>All 96</li> <li>Alteration 25</li> <li>Li</li> <li>Filter My Jobs -</li> </ul> |
|      | View       Filing Action       Job#       Filing#       Job Type         Image: Select Action:       V00042899       I1       Full Demolition                                                                 |

| Initial Job Filing                                                                                                    |                                                                                                    |                                                             |                            |                    |
|----------------------------------------------------------------------------------------------------|----------------------------------------------------------------------------------------------------|-------------------------------------------------------------|----------------------------|--------------------|
| Alteration                                                                                                    | Full Demolition                                                                                                    | Limited Alteration                                          | New Building               | No Work            |
| Full Demolition Type                                                                                                    | e(s):*                                                                                                    |                                                             | Work Type                  | e: Full Demolition |
| New Work                                                                                                    | Emer                                                                                                    | gency Declaration                                           | Immediate Emerg            | ency Declaration   |
| Emergency Work Or                                                                                                    | der Prece                                                                                                    | pt                                                          |                            |                    |
| A registered design p<br>of the following cond<br>• Building is grea<br>• Building is grea<br>• Building is not<br>• Demolition Is u<br>• Foundation is r | professional (PE/RA) is n<br>ditions are met:<br>ater than 3 stories in hei<br>ater than 5,000 square fo<br>detached<br>sing mechanical equipr<br>not being removed | equired as the applicant on<br>ght<br>eet per floor<br>nent | a full demolition filing v | when one or more   |

| p | Action                                                                                                    |
|---|----------------------------------------------------------------------------------------------------|
|   | Fill in all the appropriate information for the <b>Plan/Work (PW1)</b> tab.                                                                            |
|   | In the <b>Filing Review Type, Work Type/Filing Includes</b> section, there are two Yes/No questions specific to EWO Job Filings that must be answered: |
|   | Has the structure been fully demolished at the time of application? (if this is answered N then the following question appears)                        |
|   | Has demolition work not begun, or is the structure not fully demolished?                                                                               |
|   | Filing Review Type, Work Type/Filing Includes*                                                                                                    |
|   | Filing Includes:*                                                                                                    |
|   | New Work     Degalization                                                                                                    |
|   | Filing Review Type*                                                                                                    |
|   | Standard Plan Examination or Review                                                                                                    |
|   | Selected Work Type(s)*                                                                                                    |
|   | Full Demolition                                                                                                    |
|   | Full Demolition Type*                                                                                                    |
|   | Emergency Work Order                                                                                                    |
|   | Has the structure been fully demolished at the time of O Yes O No                                                                                      |
|   | application?*                                                                                                    |

| Step | Action                                                                     |                                                                                                    |
|------|----------------------------------------------------------------------------|----------------------------------------------------------------------------------------------------|
| 5.   | Fill in all of the appropriate inform<br>Demolition-specific questions. Wh | ation required for the <b>Zoning Information</b> tab. There are no Full<br>en done, click <b>Save</b> to continue. |
|      | B00041458-I1                                                               | Zoning Information                                                                                                 |
|      | Zoning Information                                                         | Zoning Lot Details*                                                                                                |
|      | Scope of Work V<br>Full Demolition                                         | Overlay(s) * Special Dis                                                                                           |
|      | Technical Report<br>(TR1/4/5/5H)                                           | Building Characteristics*                                                                                          |

| Action                                                                                                    |                                                                                                    |
|----------------------------------------------------------------------------------------------------|----------------------------------------------------------------------------------------------------|
| Under the <b>Scope of Work</b> tab clic<br>information for each one of the s                                                                                                    | ck on <b>Full Demolition</b> and begin filling in the appropriate sections.                                                                                                    |
| Q00043076-I1                                                                                                    | Full Demolition                                                                                                    |
| Plans/Work (PW1)                                                                                                    |                                                                                                    |
| Zoning Information                                                                                                    | BIS Reinstatement*                                                                                                    |
| Scope of Work 🗸 🗸                                                                                                    | Weakened Structure*                                                                                                    |
| Full Demolition                                                                                                    | Demolition Methods <sup>*</sup>                                                                                                    |
| Technical Report 🗸 🗸                                                                                                    |                                                                                                    |
| Technical Report (TR1/4/5/5H)                                                                                                    | Sprinkler/Standpipe Systems*                                                                                                    |
| Documents                                                                                                    | Slender Masonry*                                                                                                    |
| Statements & Signatures                                                                                                    | Adjacent Property Information*                                                                                                    |
|                                                                                                    | Emergency Considerations*                                                                                                    |
| Depending on how you answer p<br>example, if the building has a spr<br>Associated Sprinkler Job Number<br>Sprinkler/Standpipe Systems*<br>Does the building to be demolished<br>• Ves O No<br>Does the building being demolished<br>• Ves O No<br>Associated Sprinkler Job Number* | revious questions, <b>you may see additional questions pop up</b> . For<br>inkler system and a fire department hose connection, the<br>must be added. <b>All questions that appear must be answered</b> .<br>have a sprinkler system?*                                                                                                    |
|                                                                                                    | Action         Under the Scope of Work tab clic<br>information for each one of the standing<br>(Q00043076-11)         Plans/Work (PW1)         Zoning Information         Scope of Work         Full Demolition         Technical Report         Technical Report (TR1/4/5/5H)         Documents         Statements & Signatures         Depending on how you answer p         example, if the building has a spr         Associated Sprinkler Job Number         Sprinkler/Standpipe Systems*         Does the building to be demolished         @ Yes       No         Associated Sprinkler Job Number* |

| Step | Action                                                                                                    |
|------|----------------------------------------------------------------------------------------------------|
| 8.   | Make sure to answer the questions in the Emergency Considerations tab.                                                                                                    |
|      | Emergency Considerations*         Is this Full Demolition filing associated with a Precept, Emergency Declaration(ED), Immediate Emergency Declaration (IED) or Emergency Work Order (EWO)?*                                                                                                    |
| 9.   | Once all the information has been filled in on the provinus modules, continue filling out the r                                                                                                    |
|      | the Job Filing tabs (Technical Report, Documents, and Statements & Signatures).                                                                                                    |
|      | the Job Filing tabs (Technical Report, Documents, and Statements & Signatures).                                                                                                    |
|      | Image: Contract of the information has been miled in on the previous modules, contract miling out the rise the Job Filing tabs (Technical Report, Documents, and Statements & Signatures).         Image: Contract of the information has been miled in on the previous modules, contract milling out the rise the Job Filing tabs (Technical Report, Documents, and Statements & Signatures).         Image: Contract of the information has been miled in on the previous modules, contract milling out the rise the Job Filing tabs (Technical Report, Documents, and Statements & Signatures).         Image: Contract of the Job Filing tabs (Technical Report, Documents, and Statements & Signatures).         Image: Contract of the Job Filing tabs (Technical Report (TR1))         Image: Contract of the Job Filing tabs (PW1)         Image: Contract of the Job Filing tabs (Technical Reports (not mandatory or conditional bas the Actions column before an application is approved or as a post approval amendment (PAA) |
|      | Image: Contract of the information has been miled in on the previous modules, continue ming out the rise the Job Filing tabs (Technical Report, Documents, and Statements & Signatures).         Image: Contract of the preview to File         B00041458-I1         Plans/Work (PW1)         Zoning Information         Stakeholders can add or delete optional Technical Reports (not mandatory or conditional bas the Actions column before an application is approved or as a post approval amendment (PAA Special Inspection Categories                                                                                                    |
|      | B00041458-I1   Plans/Work (PW1)   Zoning Information   Scope of Work     Scope of Work   Technical Report (TR1)   Stakeholders can add or delete optional Technical Reports (not mandatory or conditional base the Actions column before an application is approved or as a post approval amendment (PAA)                                                                                                    |
|      | B00041458-I1       Preview to File         Plans/Work (PW1)       Zoning Information         Scope of Work       Y         Full Demolition       Scope of Work         Full Demolition       Y         Agency No.       Y         Identified         Identified         Zoning Information         Scope of Work       Y         Add       + Update Multiple         Actions       Requirement A       Y         Agency No.       Y                                                                                                    |
|      | B00041458-I1       Preview to File         Plans/Work (PW1)       Technical Report (TR1)         Scope of Work       Stakeholders can add or delete optional Technical Reports (not mandatory or conditional bas the Actions column before an application is approved or as a post approval amendment (PAA         Scope of Work       + Add       + Update Multiple         Full Demolition       Cations       Requirement •       Agency No. •       Identified                                                                                                    |
|      | B00041458-I1       Preview to File         Plans/Work (PW1)       Technical Report (TR1)         Stakeholders can add or delete optional Technical Reports (not mandatory or conditional bas the Actions column before an application is approved or as a post approval amendment (PAA Scope of Work          Full Demolition       + Add + Update Multiple         Actions        Requirement        Agency No.          Image: Technical Report (TR1/4/5/5H)       Documents       Identified                                                                                                    |

| ction                                                                                      |                                                           |                                                                                                    |
|--------------------------------------------------------------------------------------------|-----------------------------------------------------------|----------------------------------------------------------------------------------------------------|
| s always a good idea to g<br>ike some time to double<br>prrectly. Pay any required<br>Bave | 30 back and r<br>check that a<br>I fee, and wh<br>to File | review the information you've<br>Il the information in the modu<br>ien you're finished click <b>Save</b> a |
| B00041458-I1                                                                               |                                                           | this code or of a rule of<br>insuring that a final insp<br>submittal documents, so                         |
| Plans/Work (PW1)                                                                           |                                                           | I have authorized the a<br>compliance with all appli                                                       |
| Zoning Information                                                                         |                                                           |                                                                                                    |
| Scope of Work<br>Full Demolition                                                           | ~                                                         | Technical Report (TR1)                                                                                     |
| Technical Report                                                                           | ~                                                         | Falsification of any state<br>accept, any benefit, mon                                                     |
| Technical Report (TR1<br>Documents                                                         | /4/5/5H)                                                  | allowed to be falsified ar<br>of a rule of any agency, I                                                   |
| Statements & Signatu                                                                       | ires                                                      | I understand and a                                                                                         |
|                                                                                            |                                                           | Statements and Sig<br>as a signature affixe                                                                |